## DISC MAKERS<sup>®</sup> "How to" guides

## Delete a partition from the HD

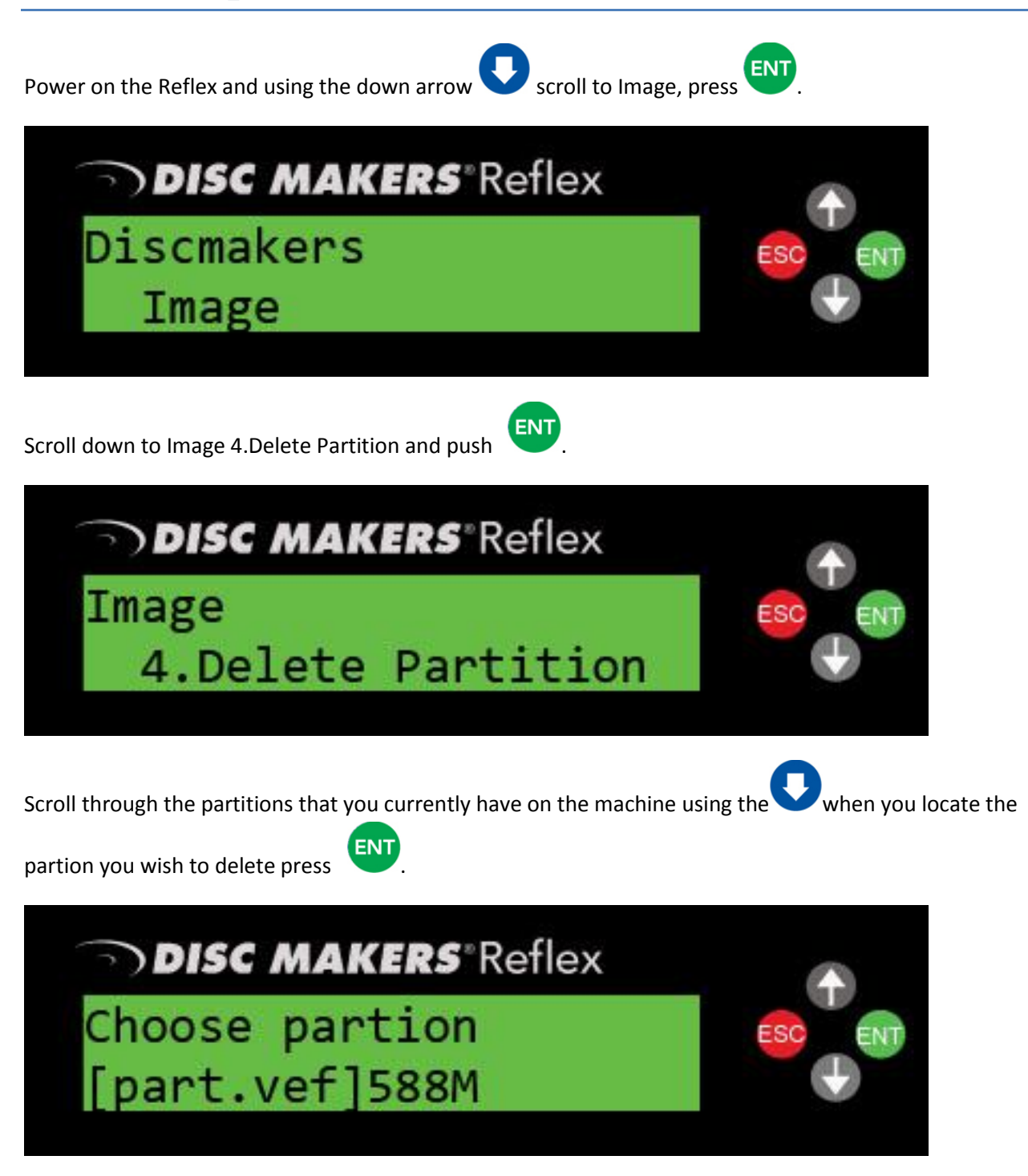

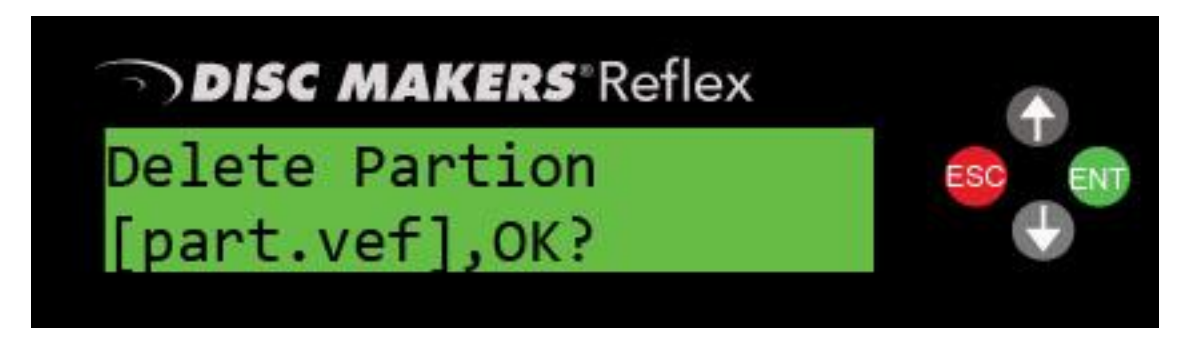

Verify this is the correct partion name and press

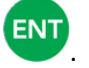